#### Краткое руководство эксперта.

CIS NG – компьютерная информационная система конкурса нового поколения.

### 1. Аутентификация

Пользователи могут при помощи браузера получить доступ к окну аутентификации.

Рекомендуемый браузер для работы с системой: Firefox.

Для начала работы мы переходим на адрес окна аутентификации для нашего конкурса <u>http://cis-kazan2014.ru</u>

| CIS | NG :: Login Pag                     | е          |          | 11                              |   |
|-----|-------------------------------------|------------|----------|---------------------------------|---|
|     |                                     |            | wo       | orld <b>skills</b><br>ernationa | i |
|     |                                     |            |          |                                 |   |
| ws  | GR 2014 CIS                         | [ESR Acces | s only!] |                                 |   |
| ws  | SR 2014 CIS                         | ESR Acces  | s only!] |                                 |   |
| WS  | SR 2014 CIS<br>Username<br>Password | ESR Acces  | s only!] |                                 |   |

### Домашняя страница

После успешного входа в программу, пользователь оказывается на домашней странице. Наверху находится название конкурса и логотип WorldSkills. Слева находится меню, которое появляется на каждой странице программы.

| Logout                                                                       |
|------------------------------------------------------------------------------|
| Competition                                                                  |
| <ul> <li>» Assessment Criteria</li> <li>» Marking Days</li> <li>2</li> </ul> |
| Personnel                                                                    |
| » Person Search 3                                                            |
| Assessment                                                                   |
| » Enter Marks     4       » Lock Marks     5       » View Marks     6        |
| English 👻                                                                    |
| <b>Logged In as</b><br>Главный эксперт                                       |
| Change Password                                                              |
| Logout                                                                       |

### 1. Введение критериев оценки

Ссылка «Критерии оценки» (Assessment Criteria) в разделе меню «Конкурс» (Competition) ведёт в раздел, где можно вводить критерии оценки навыка. Как только оценка для каждого критерия выставлена, она добавляется в графу «Всего» (Total) в нижней части экрана.

| ID | Criterion Name | Max Mark                       | Marks<br>Defined |
|----|----------------|--------------------------------|------------------|
| A  |                | 0.00                           | 0.00             |
| в  |                | 0.00                           | 0.00             |
| с  |                | 0.00                           | 0.00             |
| D  |                | 0.00                           | 0.00             |
| E  |                | 0.00                           | 0.00             |
| F  |                | 0.00                           | 0.00             |
| G  |                | 0.00                           | 0.00             |
| н  |                | 0.00                           | 0.00             |
|    | Total ma       | rks defined in criterion: 0.00 |                  |

Колонка «Определенные оценки» (Marks Defined) содержит общий объем оценок аспектов в критерии. При введении нового критерия это значение равняется нулю. Когда схема оценки готова, количество «Определенных оценок» (Marks Defined) должно равняться «Максимальной оценке» (Max Mark) критерия. Если этого не происходит, это признак, что в критерии недостаточно аспектов.

Когда нажата кнопка «Сохранить» (Save) или клавиша Enter, данные сохраняются. После сохранения нового критерия, справа от него появятся иконки для стирания (Delete) и редактирования (Edit) критерия. Выбирая иконку редактирования, вы открываете новый диалог, где можно вводить новые суб-критерии и аспекты.

Структура критерия выглядит следующим образом:

Критерий → суб-критерий → объективный или субъективный аспект оценки.

Объективные и субъективные аспекты оценки в совокупности составляют суб-критерий, который может быть назначен на один или все дни соревнования.

Суб-критерии группируются в Критерий, выполняющий роль контейнера.

Оценки могут быть назначены только для аспектов, поэтому в качестве Критерия и Суб-критерия можно указать наименование группы оценок.

| CIS NG :: As      | sessment Criteria               |           |                  |   |  |
|-------------------|---------------------------------|-----------|------------------|---|--|
| 1000 - Cope<br>ID | евнование<br>Criterion Name     | Max Mark  | Marks<br>Defined |   |  |
| A                 | Первая группа критериев оценки  | 60.00     | 0.00             | ٢ |  |
| В                 | Вторая группа критериев оценки  | 40.00     | 0.00             | ٢ |  |
| с                 |                                 | 0.00      | 0.00             |   |  |
| D                 |                                 | 0.00      | 0.00             |   |  |
| E                 |                                 | 0.00      | 0.00             |   |  |
| F                 |                                 | 0.00      | 0.00             |   |  |
| G                 |                                 | 0.00      | 0.00             |   |  |
| н                 |                                 | 0.00      | 0.00             |   |  |
|                   | Total marks defined in criterio | n: 100.00 |                  |   |  |
| Save              |                                 |           |                  |   |  |

# Добавление суб-критериев.

В правом верхнем углу экрана находятся два поля. Поле «Общая оценка суб-критериев» (Total Sub Criterion marks) это общий объем оценок, назначенных суб-критерию в этом критерии. Поле «Общая накопленная оценка» это общий объем оценок, назначенных аспектам во всех суб-критериях на экране.

Кликните на кнопку с зеленым плюсом «Добавление суб-критерия» (Add Sub Criterion), чтобы создать новый субкритерий со следующим доступным ID.

| CIS NG :: Assessment Criteria<br>Skill: 1000 - Соревнование | Total Sub<br>Criterion marks:<br>0.00 0.00 |
|-------------------------------------------------------------|--------------------------------------------|
| ID Criterion Name                                           | Max Mark                                   |
| А Первая группа критериев оценки                            | 60.00                                      |
| Add Sub Criterion Save                                      |                                            |

# Поля для суб-критерия:

**Marking Day** | **День выставления оценок** – может быть введен в этом диалоге или в отдельном окне «Дни выставления оценок» (Marking Days).

Sub Criterion Description | Описание суб-критериев – текстовое описание суб-критерия.

Max Mark | Максимальная оценка – максимально возможная оценка за суб-критерий.

**Marks Defined** | **Определенные оценки** – это общий объем всех определенных аспектов в этом суб-критерии и он не может быть больше, чем «Максимальная оценка» (Max Mark). По мере добавления к суб-критерию аспектов, результат в ячейке изменятся автоматически.

**Remove Button | Кнопка удаления** – иконка с красным минусом удаляет суб-критерии из критерия.

Нажмите кнопку с зеленым крестиком «Добавить объективный аспект» чтобы добавить новый аспект.

| CIS NG :: Assessment Criteria<br>Skill: 1000 - Соревнование | Total Sub<br>Criterion marks: marks:<br>0.00 0.00 |
|-------------------------------------------------------------|---------------------------------------------------|
| ID Criterion Name                                           | Max Mark                                          |
| А Первая группа критериев оценки                            | 60.00                                             |
| Sub Criterion A1                                            |                                                   |
| Sub Criterion ID Marking Day Sub Criterion Description      | Max Mark Marks Defined Remove                     |
| A1 👻 🌮                                                      | 0.00 0.00 👄                                       |
| O Add Objective Aspect O Add Subjective Aspect              |                                                   |
| Add Sub Criterion Save                                      |                                                   |

В аспекте предусмотрено некоторое количество полей:

**Aspect Description | Описание аспекта** – текстовое описание аспекта.

Max Mark | Максимальная оценка – максимально возможная оценка по аспекту.

Requirements or Nominal Size | Требования по размеру – информация о требуемых размерах.

Marking Type | Тип оценки – поле для конфигурирования подсчета оценки по аспекту. Тип оценки по умолчанию

«Прямое введение оценки» (Direct Mark Entry), что означает отсутствие проведения подсчётов для аспекта.

**Add Row** | **Добавить ряд** – кнопка добавления дополнительной строки текста в описание аспекта. Вы можете добавлять неограниченное количество строк.

**Add Page Break** | **Добавить смену страницы** – первая иконка в меню «Действия» (Actions) добавляет смену страницы в описании аспекта при создании PDF документов.

**Remove Button** | **Кнопка удаления** – иконка с красным минусом удаляет аспекты из суб-критерия.

| IS NG :: Asso<br>kill: 1000 - C | essment Criteria<br>Соревнование      | Total Sub<br>Criterion marks:<br><b>20.00</b>                                  | tal cumula<br>marks:<br><b>20.00</b> |
|---------------------------------|---------------------------------------|--------------------------------------------------------------------------------|--------------------------------------|
|                                 |                                       |                                                                                |                                      |
| ID                              | Criterion Name                        | Max Mark                                                                       |                                      |
| А                               | Первая группа критериев оценки        | 60.00                                                                          |                                      |
|                                 | Su                                    | ib Criterion A1                                                                |                                      |
| ub Criterion ID                 | Marking Day Sub Criterion Description | Max Mark Marks Defined                                                         | Remove                               |
| A1                              | Day 1 👻 🌮 Критерии оценки первого дня | 20.00 20.00                                                                    | ٢                                    |
|                                 | Objecti                               | ve Aspects - A1                                                                |                                      |
| Aspect ID                       | Aspect Description                    | Extra Aspect<br>Max Mark Requirements or Nominal Size Marking Type Information | Actions                              |
| = A101                          | Первый аспект объективной оценки      | 10.00 Direct Mark E 🗸 🎲 🖼 Add row                                              | 6                                    |
| ≡ <b>A102</b>                   | Второй аспект объективной оценки      | 5.00 Direct Mark E 👻 🍪 🖼 Add row                                               |                                      |
|                                 | Subjecti                              | ive Aspects - A1                                                               |                                      |
| Aspect ID                       | Aspect Description                    | Extra Aspect<br>Max Mark Information                                           | Actions                              |
| = A1S1                          | Первый аспект субъективной оценки     | 5.00 🛃 Add row                                                                 |                                      |
| 🛈 Add Objec                     | tive Aspect 💿 Add Subjective Aspect   |                                                                                |                                      |
|                                 |                                       |                                                                                |                                      |
|                                 |                                       |                                                                                |                                      |
| ave                             |                                       |                                                                                |                                      |
|                                 |                                       |                                                                                |                                      |

Нажмите на кнопку с зеленым крестом «Добавить субъективный аспект» (Add Subjective Aspect), чтобы добавить новый аспект. В субъективном аспекте некоторое количество полей.

**Aspect Description | Описание аспекта** – текстовое описание аспекта.

Max Mark | Максимальная оценка – максимально возможная оценка по аспекту.

Add Row | Добавить ряд – кнопка добавления дополнительной строки текста в описание аспекта.

Вы можете добавлять неограниченное количество строк.

Add Page Break | Добавить смену страницы – первая иконка в меню «Действия» (Actions) добавляет смену страницы в описании аспекта при создании PDF документов.

# **Remove Button** | **Кнопка удаления** – иконка с красным минусом удаляет аспекты из суб-критерия.

| А Первая группа критериев оценки                                                                    |                       |                     |            | 60.00                       |         |
|----------------------------------------------------------------------------------------------------|-----------------------|---------------------|------------|-----------------------------|---------|
| Sub Criterion A1                                                                                    |                       |                     |            |                             |         |
| Sub Criterion ID Marking Day Sub Criterion Description                                              |                       |                     | Max Mark   | Marks Defined               | Remove  |
| A1 Day 1 → 🌮 Критерии оценки первого дня                                                            |                       |                     | 20.00      | 20.00                       | ٢       |
| Objective Aspects - A1                                                                              |                       |                     |            |                             |         |
| Aspect ID Aspect Description                                                                        | Max Mark Requirements | or Nominal Size Mar | ting Type  | Extra Aspect<br>Information | Actions |
| A101 Первый аспект объективной оценки                                                               | 10.00                 | Direct              | Mark E 👻 🍪 | Add row                     |         |
| A102 Второй аспект объективной оценки                                                               | 5.00                  | Direct              | Mark E 🔻 🍪 | Add row                     |         |
| Subjective Aspects - A1                                                                             |                       |                     |            |                             |         |
| Aspect ID Aspect Description                                                                        |                       |                     | Max Mark   | Extra Aspect<br>Information | Actions |
| A1S1 Первый аспект субъективной оценки                                                              |                       |                     | 5.00       | Add row                     |         |
| Add Objective Aspect     Add Subjective Aspect                                                      |                       |                     |            |                             |         |
| Sub Criterion A2                                                                                    |                       |                     |            |                             |         |
| Sub Criterion ID         Marking Day         Sub Criterion Description           A2         Апу Day |                       |                     | 40.00      | Marks Defined               | Cemove  |
|                                                                                                    |                       |                     |            |                             |         |
| Objective Aspects - A2                                                                              |                       |                     |            | <b>F 1 1 1 1 1 1</b>        |         |
| Aspect ID Aspect Description                                                                        | Max Mark Requirements | or Nominal Size Mar | ting Type  | Extra Aspect<br>Information | Actions |
| А201 Первый аспект объективной оценки                                                               | 20.00                 | Direct              | Mark E 🔻 🖁 | Add row                     |         |
| Subjective Aspects - A2                                                                             |                       |                     |            |                             |         |
| Aspect ID Aspect Description                                                                        |                       |                     | Max Mark   | Extra Aspect<br>Information | Actions |
| A2S1 Первый аспект субъективной оценки                                                              |                       |                     | 20.00      | k Add row                   |         |
| O Add Objective Aspect O Add Subjective Aspect                                                      |                       |                     |            |                             |         |
|                                                                                                    |                       |                     |            |                             |         |
|                                                                                                    |                       |                     |            |                             |         |
| Add Sub Criterion                                                                                   |                       |                     |            |                             |         |

| 0 - Coj | ревнование                     |                                         |                         |   |  |
|---------|--------------------------------|-----------------------------------------|-------------------------|---|--|
| ID      | Criterion Name                 | Ma                                      | « Mark Marks<br>Defined |   |  |
| A       | Первая группа критериев оценки | 60.00                                   | 60.00                   | ٢ |  |
| в       | Вторая группа критериев оценки | 40.00                                   | 40.00                   | 0 |  |
| с       |                                | 0.00                                    | 0.00                    |   |  |
| D       |                                | 0.00                                    | 0.00                    |   |  |
| E       |                                | 0.00                                    | 0.00                    |   |  |
| F       |                                | 0.00                                    | 0.00                    |   |  |
| G       |                                | 0.00                                    | 0.00                    |   |  |
| н       |                                | 0.00                                    | 0.00                    |   |  |
|         |                                | Total marks defined in criterion: 100.0 | 0                       |   |  |

#### Примечание!

Объективные аспекты (выполнено/не выполнено) можно указывать в качестве аспектов оценки для заданий, результаты которого **могут** быть оценены **объективно** и **не требуют** внесения мнения **нескольких судей**.

Субъективные оценки можно указывать в качестве аспектов оценки для заданий, результаты которого **не могут** быть оценены **объективно** и **требуют** внесения мнения **нескольких судей**.

#### Типы объективных оценок

Наш программный продукт может производить различные расчёты с данными, введенными для аспектов для вычисления оценки. Например, аспект может измеряться временем и оценка формируется в зависимости от времени выполнения работы. В момент ввода данных для каждого конкурсанта для этого аспекта, надо ввести только время, а программа рассчитает кол-во баллов автоматически.

В данный момент существует четыре типа оценок.

## Direct Mark Entry | Прямая оценка

Это тип оценки по умолчанию. Никаких расчётов не происходит, оценка вводится напрямую.

# Ranged Score | Шкала баллов

Подсчёт данного типа оценки производится основываясь на том, как далеко находится конкурсант от нужной отметки. Можно вводить до 10 интервалов данных и количество оценок, которые должны вычитаться в каждом интервале. Если данные конкурсанта не попадают ни в один интервал, ему ставится оценка ноль. Тип имеет несколько параметров:

Target Value | Основная оценка – идеальный результат, которого может достичь конкурсант.

**Mark Deduction Type | Тип вычитания оценки** – для каждого интервала данных – что надо вычитать, количество баллов или процент баллов.

**Range 1 .. 10** | Шкала 1-10 – количество интервалов, которое определяет, какое количество баллов (или их процентное соотношение) вычитается для данных, попадающих в интервал.

**Пример:** измеряется высота стены, построенной конкурсантом. Идеальная высота по заданию составляет 1200 мм. Конкурсанты должны уложиться в погрешность ±5мм, поэтому первый интервал вычитает 0 баллов. Второй интервал – для стен, высота которых колеблется от ±5 до ±10 мм и он вычитает 0.5 баллов. Третий интервал – для отклонений от ±10 до ±20 мм, он вычитает 2 балла. Четвёртый интервал – для отклонений от ±20 до ±30 мм и вычитает 5 баллов. Стены, имеющие высоту вне пределов 1200 мм ±30 мм получают 0 баллов.

Если сума баллов превышает максимальную вычитаемую оценку за выполнение задания (аспект), конкурсант так же получает оценку 0. Негативные оценки ставить нельзя.

#### Процентное соотношение очков

Такой тип оценки предполагает сравнение результатов всех конкурсантов для аспекта и присуждение максимального балла тому конкурсанту, который показал лучший результат и ноля баллов конкурсанту, показавшему худший результат. Все остальные конкурсанты получают процент от максимального балла согласно того, насколько они близки к лучшему результату.

Выбирая «Процентное соотношение очков» (Percent Score Comparison) в диалоговом боксе типа оценки, вы увидите окно. Оно поможет вам определить, какое значение лучшее – большее (например, пройденная дистанция) или меньшее (например, меньшее время).

Давайте приведём пример. Аспект предполагает максимальную оценку 5 баллов, которые получает конкурсант с наименьшим временем. Самый медленный конкурсант получает 0 баллов. Чтобы провести подсчёт по процентному соотношению очков, выберите данную опцию из предложенных типов оценок в выпадающем меню. В окне параметров, которое затем появится, задайте опцию «низший балл» (Lowest Value).

#### Пошаговое сравнение результатов

Этот тип оценки сравнивает результаты всех конкурсантов для аспекта и присуждает максимальный балл конкурсанту с лучшим результатом. Баллы для других конкурсантов вычитаются по заданным интервалам. Если количество вычитаемых баллов оказывается больше максимального балла, конкурсанту присуждается ноль баллов. Баллы могут вычитаться через пошаговые или пропорциональные интервалы. У оценки есть несколько параметров:

**Highest Mark to** | **Высший балл** – определяет, максимальному или минимальному результату присуждается максимальный балл.

Results Based On | Результаты основаны на – определяет, как измеряется «шаг» – численно или как процент. Value or Percentage Interval | Процентное соотношение – размер «шага».

Marks Deducted per Difference | Вычитание баллов для разницы – сколько баллов вычитается на каждом шаге. Deductions are Proportional | Вычеты пропорциональны – определяет вычитание – ступенчатое или равными промежутками.

# 2. Задание оценочных дней

Каждый суб-критерий должен предоставлять информацию о том, в какой день необходимо завершить выставление оценок. Это можно сделать с помощью пункта «Критерии оценки» (Assessment Criteria) или в диалоге «Оценочные дни» (Marking Days).

| CIS NG :: Ma   | arking Days                           |                                                                                                    |  |
|----------------|---------------------------------------|----------------------------------------------------------------------------------------------------|--|
| This page give | s a quick view of a skill's sub crite | a and the days they will be marked on. Any changes made here will be reflected in the Assessment Criteria pages and vice versa |  |
| 1000 - Cope    | внование                              |                                                                                                    |  |
|                |                                       |                                                                                                    |  |
| Sub Criterion  | Description                           | Marking Day                                                                                                    |  |
| A1             | Критерии оценки первого дня           | Day 1 👻 🌮                                                                                                    |  |
| A2             | Критерии оценки второго дня           | Any Day 🔻 🌮                                                                                                    |  |
| B1             | Критерии группы В                     | Any Day 👻 🌮                                                                                                    |  |
| Save           |                                       |                                                                                                    |  |

# Особый день.

Это особый день, когда все конкурсанты по компетенции завершают суб-критерий. Он представлен в графах таблиц опциями «День 1» (Day 1), «День 2» (Day 2) и т. д.

### Любой день.

Это значит, что суб-критерии можно оценить в любой день конкурса. В любой ситуации, когда должен быть показан особый день для суб-критерия, выбирается последний день соревнований. Например, в формах для заполнения в формате PDF суб-критерий, обозначенный, как оцениваемый в любой день, будет показан, как оцениваемый в последний день.

Важно помнить, что для суб-критериев с таким типом оценивания оценки будут зафиксированы только после того, как **все** оценочные дни будут зафиксированы.

## По конкурсантам.

Данная опция позволяет различным конкурсантам быть оцененными в разные дни. Это обычно применяется к компетенциям, которые ограничены ресурсами, когда оборудования не хватает на всех конкурсантов, поэтому они вынуждены соревноваться в разные дни. Некоторые компетенции разделяют конкурсантов на группы, чтобы соревноваться в различных элементах компетенции в разные дни. Выберите день оценки для каждого конкурсанта и нажмите «Сохранить» (Save).

### Внимание!

### Фиксирование схемы судейства.

До того, как начнут выставляться оценки по компетенции, схему судейства нужно предварительно зафиксировать. Когда все эксперты и участники были связаны с компетенцией и схема судейства закончена.

Фиксирование схемы судейства будет выполнено администраторами CIS NG 15.05.2014 в 23:00.

Все критерии оценки должны быть указаны до этого времени. После фиксирования схемы судейства изменение критериев и аспектов оценки будет невозможным.

## 3. Поиск людей.

Данный диалог позволяет искать ранее введенных в систему людей.

Нажмите кнопку «Поиск» (Find), не заполняя никаких полей в форме и вы получите список всех людей,

зарегистрированных в системе. Любая информация, введенная в форму, используется для сужения результатов поиска. Поля «Имя» (First Name) и «Фамилия» (Last Name) выводят список людей, чьи имена и фамилии начинаются с введенного текста. Эти поля не чувствительны к регистру. Например, если «t» добавляется к фамилии, все участники с фамилиями, начинающимися с этой буквы, появятся на экране.

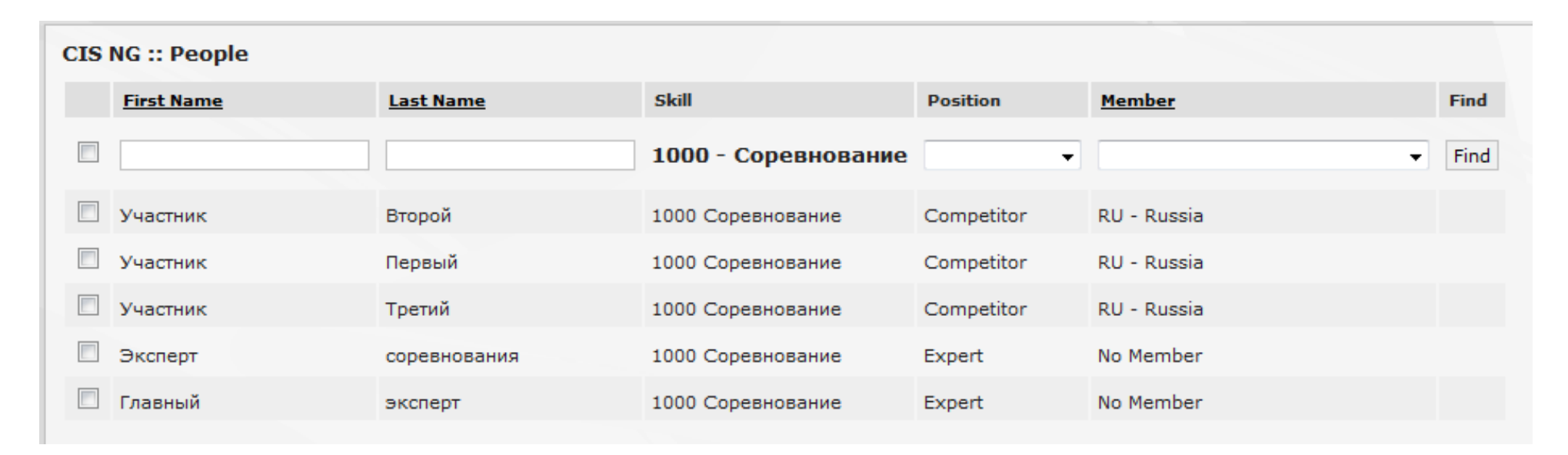

### 4. Введение баллов.

Выберите пункт «Ввести баллы» (Enter Marks) в меню «Оценки» (Assessment) для того, чтобы начать вводить баллы.

| NG :: Mark Entry                        |            | Selected sub criterion<br>aspects marked:<br>6/6 | Current<br>total m<br>er | t competitor<br>arks/scores<br>ttered:<br>5/14 | Tota<br>co<br>4: | al marking<br>mplete:<br><b>2.86 %</b> | Первыі   | і, Участни<br>(RU) |
|-----------------------------------------|------------|--------------------------------------------------|--------------------------|------------------------------------------------|------------------|----------------------------------------|----------|--------------------|
| Skill                                   |            | Competition day                                  |                          |                                                |                  |                                        |          |                    |
| 000 - Соревнование                      |            | 1 (17.05.2014)                                   |                          |                                                |                  |                                        |          | -                  |
| Competitor                              |            |                                                  | Asse                     | essment Sub Crite                              | rion             |                                        |          |                    |
| Первый, Участник (RU)                   | • •        | 🔞 А2 Критерии оценки вт                          | орого дня                |                                                |                  |                                        |          | ••                 |
|                                         | Objective  | Marking Form                                     |                          |                                                |                  |                                        |          |                    |
| ID Aspect of Sub Criterion              |            | м                                                | 1arking Type             | Nominal Si                                     | ize              | Value                                  | Mark A   | warded             |
| А2.01 Первый аспект объективной оценки  |            | Dir                                              | ect Mark Entry           |                                                |                  |                                        | 20.00    | / 20.00            |
|                                         |            |                                                  |                          |                                                |                  | Total:                                 | 20.00 /  | 20.00              |
|                                         | Subjective | Marking Form                                     |                          |                                                |                  |                                        |          |                    |
|                                         |            | Non                                              | Expert S                 | core (Between                                  | 1 and 10)        |                                        |          |                    |
| 1D Aspect of Sub Criterion              |            | Attempt 1                                        | 2                        | 3                                              | 4                | 5                                      | Mark Aw  | arded              |
| A2.S1 Первый аспект субъективной оценки |            | 4                                                | 5                        | 6                                              | 4                | 2                                      | 8.67 / 2 | 20.00              |
|                                         |            |                                                  |                          |                                                |                  | Total:                                 | 8.67 /   | 20.00              |
|                                         |            |                                                  |                          |                                                |                  |                                        |          |                    |

Для внесения оценок по объективным критериям необходимо заполнить поле Mark Awarded (Присужденная оценка). Для внесения оценок по субъективным критериям необходимо заполнить поля Expert Score (оценуи экспертов), а поле Mark Awarded (Присужденная оценка) будет рассчитано автоматически.

#### 5. Процесс оценивания и отсутствующие оценки.

В разделе Lock Marks (фиксирование оценки) имеется возможность просмотра количества аспектов оценки и заполненных оценок. Ссылка Go to Missing Marks report for this Skill (Перейти к просмотру пропущенных оценок) позволяет просмотреть невыставленные оценки по аспектам и участникам.

| СПЗ NG :: Reports         Select a report type         Missing Marks           Marked Aspects for Day 3 for Первый, Участник (П         Select Skill         1000 Соревнование           Сотретіtor       Day 1       Day 2       Day 3         Второй, Участник (RU)       0/3       0/0       0/3         Первый, Участник (RU)       0/3       0/0       2/3         Третий, Участник (RU)       0/3       0/0       0/3 | CIS NG :: Reports         Select a report type         Missing Marks           Select Skill       Aspect Marks Entered         1000 Соревнование           Competitor       Day 1       Day 2       Day 3         Второй, Участник (RU)       0/3       0/0       0/3         Первый, Участник (RU)       0/3       0/0       2/3         Третий, Участник (RU)       0/3       0/0       0/3                                                             | СІЗ NG :: Reports<br>Select a report type<br>Missing Marks<br>Select Skill<br>1000 Соревнование<br>Сотретіtor Day 1 Day 2 Day 3<br>Второй, Участник (RU) 0/3 0/0 0/3<br>Первый, Участник (RU) 0/3 0/0 2/3<br>Третий, Участник (RU) 0/3 0/0 0/3                                                                                                    |                       |       |       |       |        |                 |                 |             |
|----------------------------------------------------------------------------------------------------|----------------------------------------------------------------------------------------------------|----------------------------------------------------------------------------------------------------|-----------------------|-------|-------|-------|--------|-----------------|-----------------|-------------|
| Select a report type         Marked Aspects for Day 3 for Первый, Участник (П           Missing Marks           Marked Aspects for Day 3 for Первый, Участник (П           Select Skill         Aspect         Marks Entered           1000 Соревнование                А2.01                                                                                                    | Select a report type         Missing Marks         ✓           Select Skill          Aspect         Marks Entered           1000 Соревнование         ✓         A2.01         ✓           Сотретиог         Day 1         Day 2         Day 3           Второй, Участник (RU)         0/3         0/0         0/3           Первый, Участник (RU)         0/3         0/0         2/3           Третий, Участник (RU)         0/3         0/0         0/3 | Select a report type         Missing Marks         ✓           Select Skill         ✓           1000 Соревнование         ✓           Сотретиог         Day 1         Day 2         Day 3           Второй, Участник (RU)         0/3         0/0         0/3           Первый, Участник (RU)         0/3         0/0         0/3           Третий, Участник (RU)         0/3         0/0         0/3 | IS NG :: Reports      |       |       |       |        |                 |                 |             |
| Мissing Marks                                                                                                    | Missing Marks<br>Select Skill<br>1000 Соревнование<br>Сотретіtor Day 1 Day 2 Day 3<br>Второй, Участник (RU) 0/3 0/0 0/3<br>Первый, Участник (RU) 0/3 0/0 2/3<br>Третий, Участник (RU) 0/3 0/0 0/3                                                                                                    | Missing Marks<br>Select Skill<br>1000 Соревнование<br>Сотреtitor Day 1 Day 2 Day 3<br>Второй, Участник (RU) 0/3 0/0 0/3<br>Первый, Участник (RU) 0/3 0/0 2/3<br>Третий, Участник (RU) 0/3 0/0 0/3                                                                                                    | elect a report type   |       |       |       | Marked | Aspects for Day | 3 for Первый, У | /частник (I |
| Select Skill         1000 Соревнование       A2.01         Сотретитог       Day 1       Day 2       Day 3         Второй, Участник (RU)       0/3       0/0       0/3         Первый, Участник (RU)       0/3       0/0       2/3         Третий, Участник (RU)       0/3       0/0       0/3                                                                                                    | Select Skill         1000 Соревнование       A2.01         Сотретиот       Day 1       Day 2       Day 3         Второй, Участник (RU)       0/3       0/0       0/3         Первый, Участник (RU)       0/3       0/0       2/3         Третий, Участник (RU)       0/3       0/0       0/3                                                                                                    | Select Skill       A2.01         1000 Соревнование       A2.S1         Сотретито       Day 1       Day 2       Day 3         Второй, Участник (RU)       0/3       0/0       0/3         Первый, Участник (RU)       0/3       0/0       2/3         Третий, Участник (RU)       0/3       0/0       0/3                                                                                              | Missing Marks         |       | •     | ·     |        | Aspect          | Marks Entered   |             |
| Competitor         Day 1         Day 2         Day 3           Второй, Участник (RU)         0/3         0/0         0/3           Первый, Участник (RU)         0/3         0/0         2/3           Третий, Участник (RU)         0/3         0/0         0/3                                                                                                    | Competitor         Day 1         Day 2         Day 3           Второй, Участник (RU)         0/3         0/0         0/3           Первый, Участник (RU)         0/3         0/0         2/3           Третий, Участник (RU)         0/3         0/0         0/3                                                                                                    | Competitor         Day 1         Day 2         Day 3           Второй, Участник (RU)         0/3         0/0         0/3           Первый, Участник (RU)         0/3         0/0         2/3           Третий, Участник (RU)         0/3         0/0         0/3                                                                                                    | elect Skill           |       |       | -     |        | A2.01           | <b>~</b>        |             |
| Competitor         Day 1         Day 2         Day 3           Второй, Участник (RU)         0/3         0/0         0/3           Первый, Участник (RU)         0/3         0/0         2/3           Третий, Участник (RU)         0/3         0/0         0/3                                                                                                    | Competitor         Day 1         Day 2         Day 3           Второй, Участник (RU)         0/3         0/0         0/3           Первый, Участник (RU)         0/3         0/0         2/3           Третий, Участник (RU)         0/3         0/0         0/3                                                                                                    | Competitor         Day 1         Day 2         Day 3           Второй, Участник (RU)         0/3         0/0         0/3           Первый, Участник (RU)         0/3         0/0         2/3           Третий, Участник (RU)         0/3         0/0         0/3                                                                                                    |                       |       |       | •     |        | A2.S1           | <b>v</b>        |             |
| Второй, Участник (RU) 0/3 0/0 0/3 В1.01 Первый, Участник (RU) 0/3 0/0 2/3 Сове<br>Третий, Участник (RU) 0/3 0/0 0/3                                                                                                    | Второй, Участник (RU) 0/3 0/0 0/3 В1.01 Первый, Участник (RU) 0/3 0/0 2/3 Сове<br>Третий, Участник (RU) 0/3 0/0 0/3 Сове                                                                                                    | Второй, Участник (RU) 0/3 0/0 0/3 В1.01 Первый, Участник (RU) 0/3 0/0 2/3 Сове<br>Третий, Участник (RU) 0/3 0/0 0/3                                                                                                    | Competitor            | Day 1 | Day 2 | Day 3 |        |                 | ~               |             |
| Первый, Участник (RU) 0/3 0/0 2/3<br>Третий, Участник (RU) 0/3 0/0 0/3                                                                                                    | Первый, Участник (RU) 0/3 0/0 2/3<br>Третий, Участник (RU) 0/3 0/0 0/3                                                                                                    | Первый, Участник (RU) 0/3 0/0 2/3<br>Третий, Участник (RU) 0/3 0/0 0/3                                                                                                    | Второй, Участник (RU) | 0/3   | 0/0   | 0/3   |        | B1.01           |                 |             |
| Третий, Участник (RU) 0/3 0/0 0/3                                                                                                    | Третий, Участник (RU) 0/3 0/0 0/3                                                                                                    | Третий, Участник (RU) 0/3 0/0 0/3                                                                                                    | Іервый, Участник (RU) | 0/3   | 0/0   | 2/3   |        |                 | Close           |             |
|                                                                                                    |                                                                                                    |                                                                                                    | Третий, Участник (RU) | 0/3   | 0/0   | 0/3   |        |                 |                 |             |
|                                                                                                    |                                                                                                    |                                                                                                    |                       |       |       |       |        |                 |                 |             |
|                                                                                                    |                                                                                                    |                                                                                                    |                       |       |       |       |        |                 |                 |             |
|                                                                                                    |                                                                                                    |                                                                                                    |                       |       |       |       |        |                 |                 |             |
|                                                                                                    |                                                                                                    |                                                                                                    |                       |       |       |       |        |                 |                 |             |
|                                                                                                    |                                                                                                    |                                                                                                    |                       |       |       |       |        |                 |                 |             |
|                                                                                                    |                                                                                                    |                                                                                                    |                       |       |       |       |        |                 |                 |             |
|                                                                                                    |                                                                                                    |                                                                                                    |                       |       |       |       |        |                 |                 |             |
|                                                                                                    |                                                                                                    |                                                                                                    |                       |       |       |       |        |                 |                 |             |
|                                                                                                    |                                                                                                    |                                                                                                    |                       |       |       |       |        |                 |                 |             |
|                                                                                                    |                                                                                                    |                                                                                                    |                       |       |       |       |        |                 |                 |             |
|                                                                                                    |                                                                                                    |                                                                                                    |                       |       |       |       |        |                 |                 |             |
|                                                                                                    |                                                                                                    |                                                                                                    |                       |       |       |       |        |                 |                 |             |
|                                                                                                    |                                                                                                    |                                                                                                    |                       |       |       |       |        |                 |                 |             |
|                                                                                                    |                                                                                                    |                                                                                                    |                       |       |       |       |        |                 |                 |             |
|                                                                                                    |                                                                                                    |                                                                                                    |                       |       |       |       |        |                 |                 |             |
|                                                                                                    |                                                                                                    |                                                                                                    |                       |       |       |       |        |                 |                 |             |

# 6. Просмотр оценок.

Оценки по 100-балльной системе по каждому конкурсанту можно посмотреть в разделе «Просмотр оценок» (View Marks), который находится в меню «Оценки» (Assessment).

Возможности при просмотре оценок:

Total Marks Only | Только общие оценки – показывает только общую оценку для каждого конкурсанта.

**Include Daily Totals | Включая промежуточные результаты** – показывает общую оценку, а также общие оценки по дням.

Include Marks For Each Criterion | Включая оценки по критериям - показывает общую оценку, а также общие оценки по всем критериям.

В меню «Просмотр оценок» (View Marks) можно заходить и в течение конкурса для ознакомления с промежуточными результатами.

| CIS NG :<br>Select Skil<br>1000 Cop | : View Marks<br>I<br>евнование 👻 Tot | al Marks O | nly   | • |
|-------------------------------------|--------------------------------------|------------|-------|---|
| Position                            | Name                                 | Member     | Total |   |
| 1                                   | Первый, Участник                     | Russia     | 28.67 |   |
|                                     |                                      |            |       |   |

Спасибо, что ознакомились с нашей инструкцией.

При составлении инструкции для экспертов использовались материалы официального Руководства пользователя по администрированию CIS NG.

Если у Вас остались вопросы по работе с системой Вы можете их задать администраторам CIS NG: Email: cis@mpt.ru Никита Силаев, +7 916 467 66 02 Евгений Стогов, +7 916 164 25 56